## راهنمای نصب ANSYS.Maxwell.16.02.x64

بعد از باز نمودن مجموعه فایلهای فشرده یک فایل بنام ANSYS Maxwell 16.02.iso خواهید داشت که می بایست با نرم افزار Ultra ISO ان را در یک درایو مجازی Mount نماید

بعد از Mount نمودن فایل محتویات آن را طبق تصویر زیر مشاهده می نماید

| CD Drive (H:) Maxwell_Soft98         |                      |                   |          |
|--------------------------------------|----------------------|-------------------|----------|
|                                      |                      |                   |          |
| vell_Soft98                          |                      |                   | ~ Ū      |
| Name                                 | Date modified        | Туре              | Size     |
| _crack                               | ۱:۵۳• ق.ظ ۱۳۹۲/•۱/۳۰ | File folder       |          |
| Ansys Workbench Mechanical 14.5 LS-D | ۱:۳۸ ق.ظ ۱۳۹۲/۰۱/۳۰  | File folder       |          |
| AutoPlay                             | ۱:F۹ ق.ظ ۱۳۹۲/۰۱/۳۰  | File folder       |          |
| Documentation                        | ۱:۴۸ ق.ظ ۱۳۹۲/۰۱/۳۰  | File folder       |          |
| Libraries                            | ۱:۴۶ ق.ظ ۱۳۹۲/۰۱/۳۰  | File folder       |          |
| Maxwell                              | ۱:۳۸ ق.ظ ۱۳۹۲/۰۱/۳۰  | File folder       |          |
| patch                                | ۱:۳۸ ق.ظ ۱۳۹۲/۰۱/۳۰  | File folder       |          |
| Prerequisites                        | ۱:۳۸ ق.ظ ۱۳۹۲/۰۱/۳۰  | File folder       |          |
| RSM                                  | ۱:۵۱ ق.ظ ۱۳۹۲/۰۱/۳۰  | File folder       |          |
| 📀 autorun.exe                        | ۱:۵۳ ق.ظ ۱۳۹۲/۰۱/۳۰  | Application       | 2,764 KB |
| autorun.inf                          | ۱:۵۳ ق.ظ ۱۳۹۲/۰۱/۳۰  | Setup Information | 1 KB     |

تصویر شماره یک

برای شروع به نصب برنامه ابتدا روی فایل autorun.exe دوبار کلیک نموده تا تصویر زیر ظاهر گردد . حال طبق تصاویر زیر به ادامه نصب ادامه می دهیم

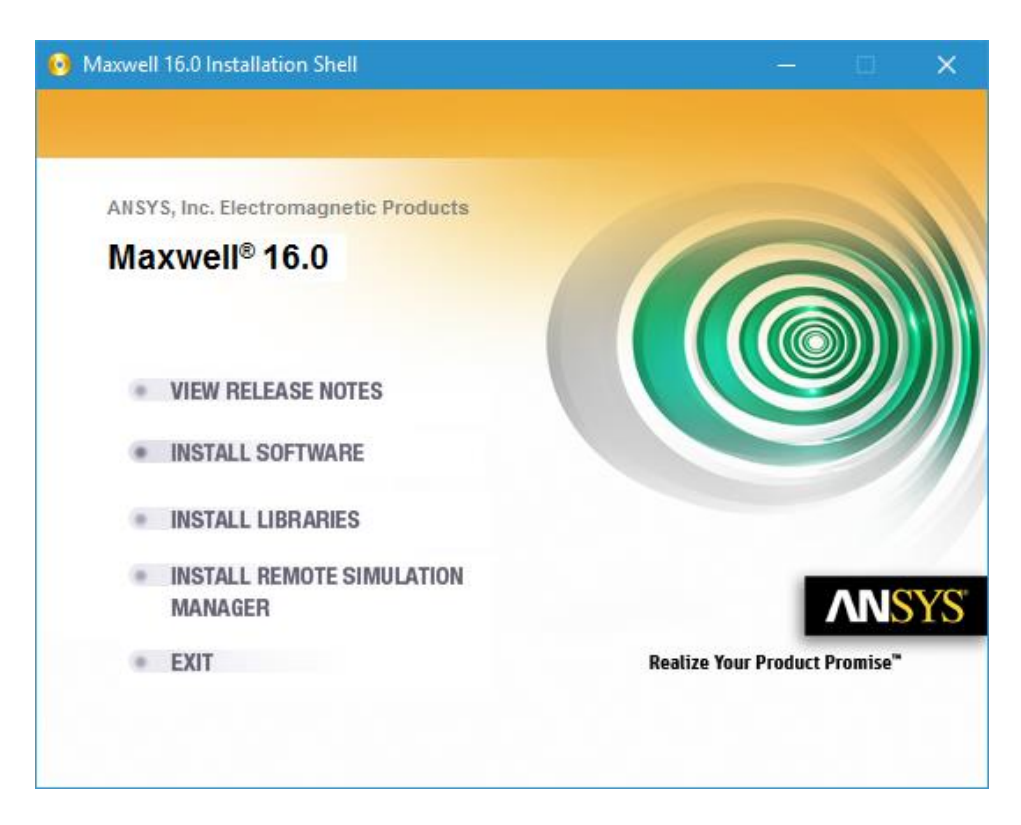

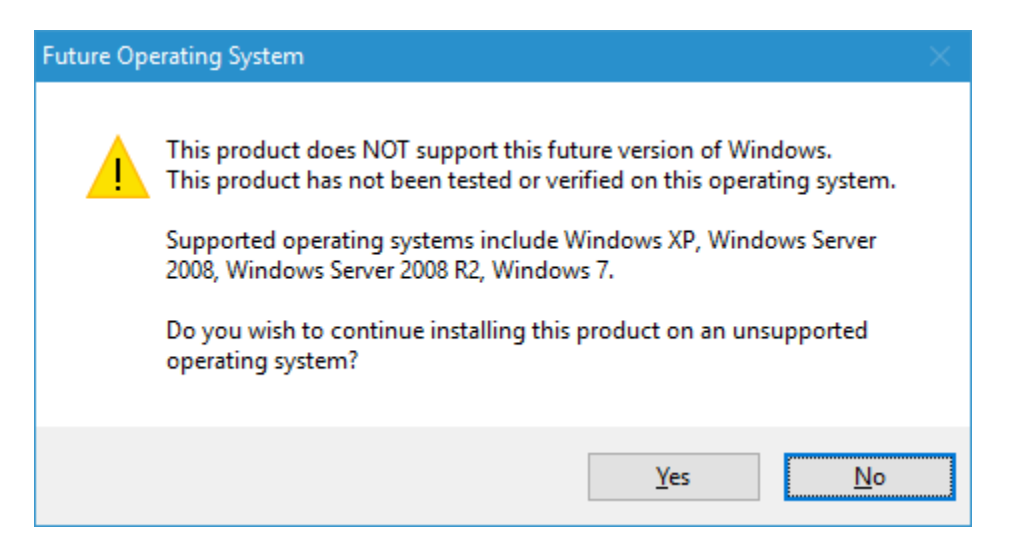

تصویر شماره سه

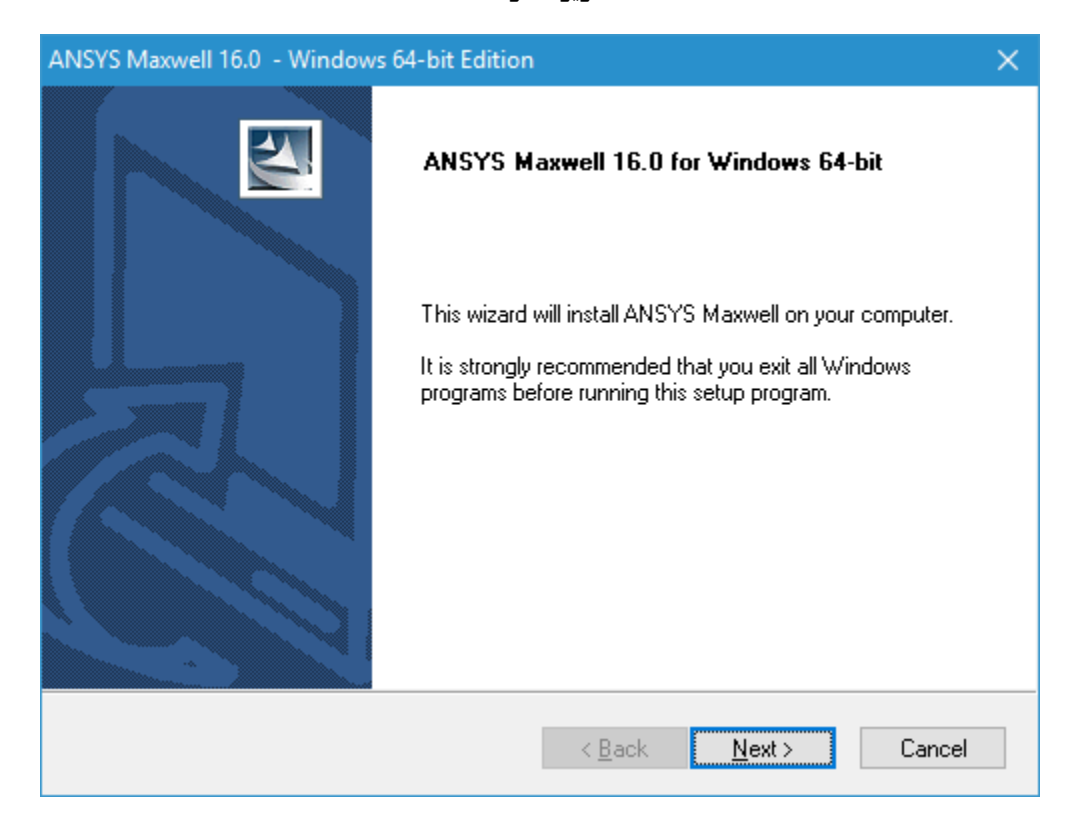

تصویر شماره چهار

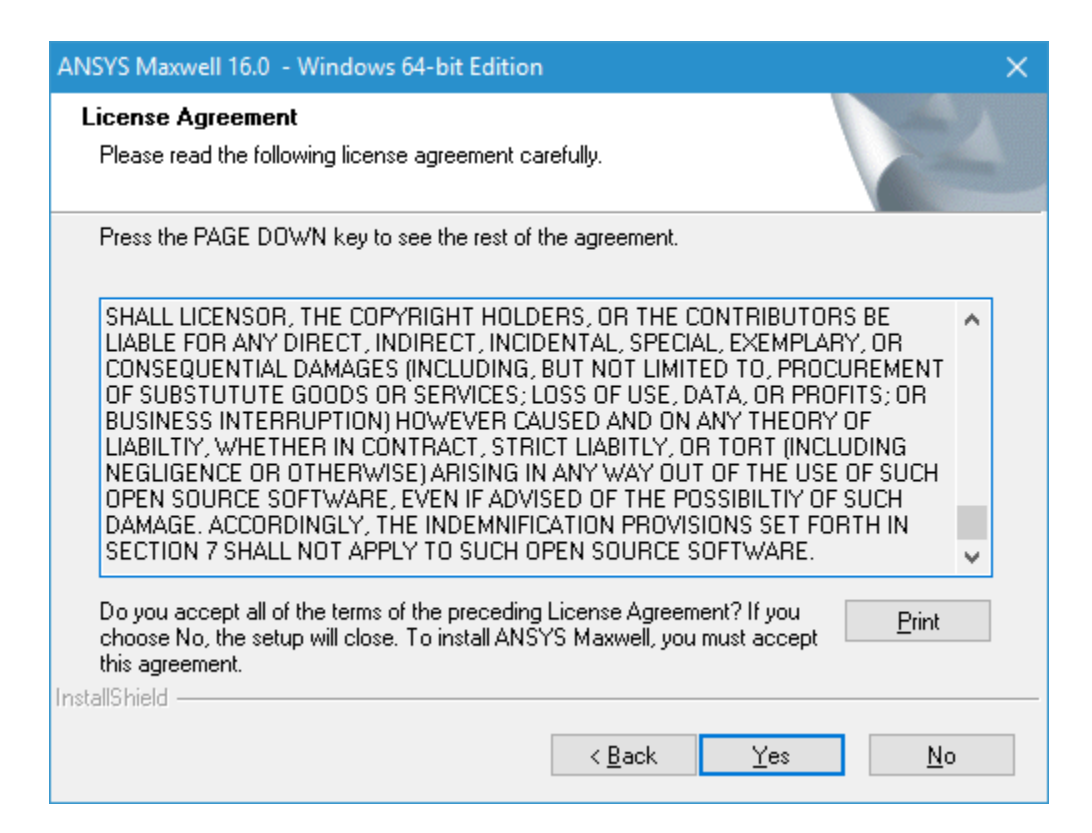

تصوير شماره پنج

| ANSYS Maxwell 16.0 - Windows 64-bit Edition                            | ×      |
|------------------------------------------------------------------------|--------|
| Customer Information<br>Please enter your information.                 |        |
| Please enter your name and the name of the company for which you work. |        |
| User Name:                                                             |        |
| Admin                                                                  |        |
| <u>C</u> ompany Name:                                                  |        |
| Uiversity of kashan                                                    |        |
|                                                                        |        |
|                                                                        |        |
| InstallShield                                                          |        |
| < <u>B</u> ack <u>N</u> ext >                                          | Cancel |

تصوير شماره شش

| ANSYS Maxwell 16.0 - Windows 64-bit Edition                                                                                                    | × |
|----------------------------------------------------------------------------------------------------|---|
| Choose Destination Location<br>Select folder where setup will install files.                                                                                             |   |
| Please select the common installation folder for ANSYS Electromagnetics products.                                                                                        |   |
| Setup will install ANSYS Maxwell 16.0 in a subdirectory 'Maxwell16.0\Win64' of this<br>common directory.                                                                 |   |
| <ul> <li>To use the below directory, click <next>.</next></li> <li>To install to a different directory, click <browse> and select another directory.</browse></li> </ul> |   |
| Destination Folder                                                                                                    |   |
| C:\Program Files\AnsysEM Browse                                                                                                    |   |
| InstallShield                                                                                                    |   |
| < <u>B</u> ack <u>N</u> ext > Cancel                                                                                                    |   |

تصوير شماره هفت

| ANSYS Maxwell 16.0 - Windows 64-bit Edition                                                                                                    | ×               |  |
|----------------------------------------------------------------------------------------------------|-----------------|--|
| Choose Default Temp Directory Location<br>Select directory to be used by default for temporary files                                                                                                    | X               |  |
| The Temp Directory setting is used during local and remote simulations for tempor                                                                                                    | ary work space. |  |
| Please specify the Default Temp Directory for this installation. Users may configur<br>Temp Directory from this default; please view Online Help for more details.<br>- To use the below as the Default Temp Directory, click <next>.<br/>- To select a different directory, click <browse> and select another directory<br/>Default Temp Directory:</browse></next> | e a different   |  |
| C:\Users\Admin\AppData\Local\Temp                                                                                                    |                 |  |
|                                                                                                    | Browse          |  |
| If multiple users will run remote simulations from this installation, they need read/write permissions<br>on the default temporary directory.                                                                                                    |                 |  |
| Add read/write access for EVERYONE on default temp directory                                                                                                    |                 |  |
| InstallShield                                                                                                    |                 |  |
| < <u>B</u> ack <u>Next</u> >                                                                                                    | Cancel          |  |

| ANSYS Maxwell 16.0 - Windows 64-bit Edition                                                                                                    | × |  |
|----------------------------------------------------------------------------------------------------|---|--|
| Choose Library Option<br>Select whether new users should use a common library location by<br>default                                                                                                    |   |  |
| This product supports the Common Libraries installation, a centralized installation of materials,<br>components, and other libraries used in ANSYS Electromagnetics products.                                                                                              |   |  |
| This option allows customers to place libraries in a common location that multiple products may<br>reference. You may also add custom materials and components that are automatically<br>accessible to all users and products that use this common libraries installation. |   |  |
| From which location should users access libraries by default?                                                                                                    |   |  |
| This local installation                                                                                                    |   |  |
| O The following common location (the libraries must already be installed before choosing this option)                                                                                                    |   |  |
|                                                                                                    |   |  |
| Browse                                                                                                    |   |  |
| < <u>Back</u> <u>Next</u> > Cancel                                                                                                    |   |  |

تصویر شماره نه

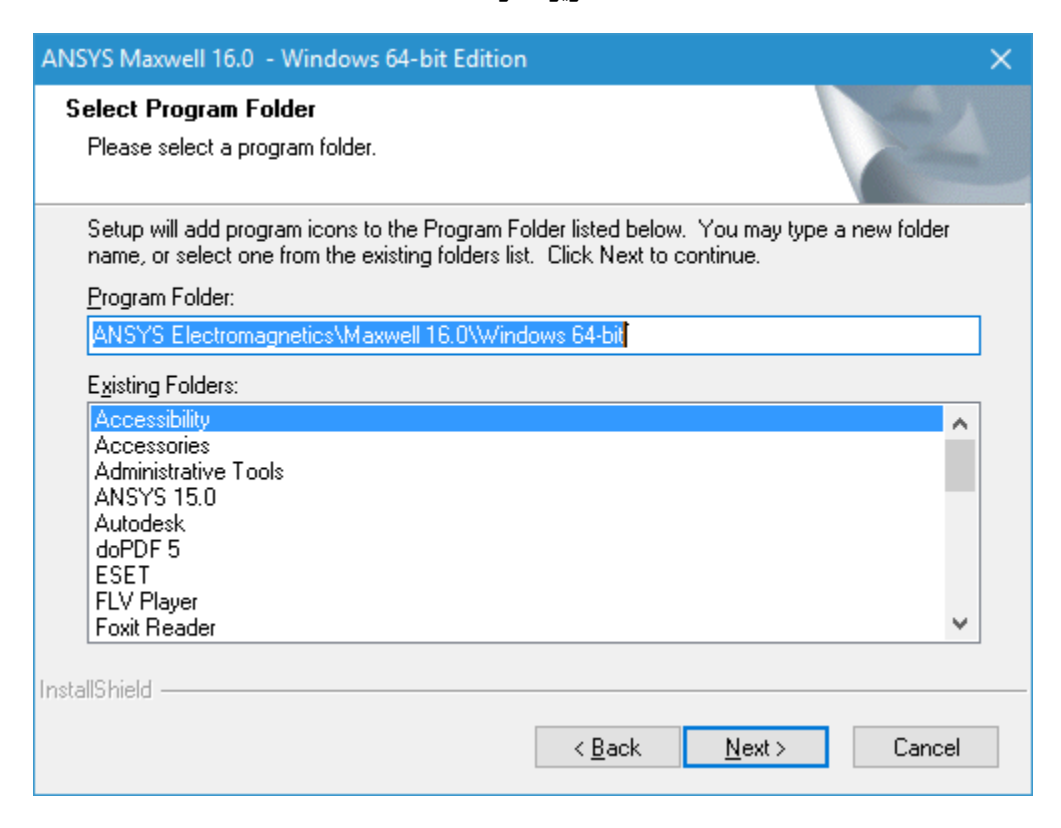

تصویر شماره ده

| ANSYS Maxwell 16.0 - Windows 64-bit Edition                                                                    | × |
|----------------------------------------------------------------------------------------------------|---|
| Integration with ANSYS 14.5<br>Select whether or not to integrate ANSYS Maxwell 16.0 with<br>ANSYS 14.5        |   |
| ANSYS 14.5 is not installed on this machine.                                                                   |   |
| If you install ANSYS 14.5 later and wish to integrate it with ANSYS Maxwell 16.0, you can<br>do so by running: |   |
| Modify Integration with ANSYS 14.5                                                                             |   |
| from the Program Folder selected during the installation.                                                      |   |
| Do you wish to integrate with ANSYS 14.5 now?                                                                  |   |
| ○ Yes. (ANSYS 14.5 is not currently installed.)                                                                |   |
| ● No.                                                                                                    |   |
| InstallShield                                                                                                  |   |

تصوير شماره يازده

| ANSYS Maxwell 16.0 - Windows 64-bit Edition                                                | ×                       |
|--------------------------------------------------------------------------------------------|-------------------------|
| License Information<br>Specify client license information.                                 |                         |
| No client license information found.                                                       |                         |
| Please select one of the following options in order to specify<br>software will be served: | where licenses for this |
| Help me decide which of the following options to choose                                    |                         |
| O I have a new license file                                                                |                         |
| I want to specify a license server                                                         |                         |
| I want to keep the current license configuration                                           |                         |
| View current license configuration                                                         |                         |
| InstallShield                                                                              |                         |
| < <u>B</u> ack                                                                             | Next > Cancel           |

تصوير شماره دوازده

| ANSYS Maxwell                   | 16.0 - Windows 64-bit Edition                                                                                                    | × |
|---------------------------------|----------------------------------------------------------------------------------------------------|---|
| License Info<br>Specify client  | rmation<br>: license information.                                                                                                    |   |
| Specify the n<br>the order in w | ame or IP address of the license server. If you are specifying redundant servers,<br>which these servers are entered must match the license files on each server. |   |
| Specify re                      | dundant servers                                                                                                    |   |
| Server 1:                       | MOHSENJOON                                                                                                    |   |
| Server 2:                       |                                                                                                    |   |
| Server 3:                       |                                                                                                    |   |
| Specify se                      | erver TCP/IP port number (advanced):                                                                                                    |   |
|                                 | < <u>B</u> ack <u>N</u> ext > Cancel                                                                                                    |   |

تصوير شماره سيزده

| ANSYS Maxwell 16.0 - Windows 64-bit Edition                                                                                                    | × |
|----------------------------------------------------------------------------------------------------|---|
| Choose Dongle Driver Installation Option<br>Select which dongle driver(s) you wish to install.                                                                                                    |   |
| If licenses for this software are node locked to a USB dongle (FLEXid-9) or a parallel port<br>dongle (FLEXid-8) on this computer, you need to install the appropriate device driver(s).<br>Select the device driver(s) you wish to install. |   |
| Install USB dongle driver (FLEXid-9)                                                                                                    |   |
| Install parallel port dongle driver (FLEXid-8)                                                                                                    |   |
| InstallShield                                                                                                    |   |

تصویر شماره چهارده

| ANSYS Maxwell 16.0 - Windows 64-bit Edition                                                                                                    | ×  |
|----------------------------------------------------------------------------------------------------|----|
| Review settings before copying files<br>You should close all running applications before continuing.<br>Hint: Press Alt+Tab key to find applications, and then close them                                   |    |
| Setup has enough information to start copying the program files. If you want to review or<br>change any settings, click Back. If you are satisfied with the settings, click Next to begin<br>copying files. |    |
| Current Settings:                                                                                                    |    |
| User information:<br>Name: Admin<br>Company: Uiversity of kashan                                                                                                    | ^  |
| Destination directory:<br>''C:\Program Files\AnsysEM''                                                                                                    |    |
| Destination disk information:<br>Required disk space: 969 MB (approximate)<br>Available disk space: 40672 MB                                                                                                | •  |
| < >                                                                                                    |    |
| InstallShield                                                                                                    |    |
| < <u>B</u> ack <u>Next</u> Canc                                                                                                    | el |

تصوير شماره پانزده

| ANSYS Maxwell 16.0 - Windows 64- | bit Edition                                               |        |
|----------------------------------|-----------------------------------------------------------|--------|
| Maxwell® 16.0                    | autio                                                     |        |
|                                  | ANSYS                                                     |        |
|                                  | Realize Your Product Promise"                             |        |
|                                  |                                                           |        |
|                                  | ANSYS Maxwell 16.0 - Windows 64-bit Edition               | ×      |
|                                  | Setup Status                                              | ATA .  |
|                                  | The InstallShield Wizard is installing ANSYS Maxwell 16.0 |        |
|                                  |                                                           |        |
|                                  |                                                           |        |
|                                  |                                                           |        |
|                                  |                                                           |        |
|                                  |                                                           |        |
|                                  |                                                           |        |
|                                  | InstallShield                                             |        |
|                                  | Tradate menu                                              | Cancel |
|                                  |                                                           | Cancor |

تصوير شماره شانزده

| ANSYS Maxwell 16.0 - Windows 64-bit Edition |                                                                                                    |  |
|---------------------------------------------|----------------------------------------------------------------------------------------------------|--|
|                                             | InstallShield Wizard Complete                                                                                                    |  |
| <u> </u>                                    | Setup has finished installing ANSYS Maxwell 16.0 on your<br>computer.                                                                                                    |  |
|                                             | NOTE: To configure this computer to accept requests for<br>remote simulation, you must install the ANSYS<br>Electromagnetics Remote Simulation Manager (RSM) and<br>register ANSYS Maxwell with it. |  |
|                                             | Yes, launch the RSM installation now and register ANSYS<br>Maxwell                                                                                                    |  |
|                                             | < Back Finish Cancel                                                                                                    |  |
|                                             |                                                                                                    |  |

تصوير شماره هفده

بعد از اتمام نصب حال شروع به Crack نمودن برنامه می نمایم بدین منظور طبق مراجل زیر ادامه دهید

۱- ابتدا ویروس یاب خود را به صورت موقت غیر فعال نماید

۲- ابتدا طبق تصویر شماره هفت وارد محل نصب برنامه می شویم

c:\Program Files\AnsysEM\admin

سپس فایل license.lic را در آن پاک می نمایم

۳- سپس از پوشه Crack در درایو سی دی فایل license.lic را کپی نموده و در مسیر بالا کپی می نمایم

۴- سپس فایل CrackMaxwell16.x(x64).exe موجود در پوشه Crack در سی دی را در محل زیر کپی نماید

c:\Program Files\AnsysEM\

۵- سپس روی فایل CrackMaxwell16.x(x64).exe کلیک نموده و آن را اجرا نماید تا تصویر زیر ظاهر گردد

| Crack for Maxwell 16.x(x64)                                                   |                | -     |      |  |
|-------------------------------------------------------------------------------|----------------|-------|------|--|
|                                                                               |                |       |      |  |
| [Filename]                                                                    |                |       |      |  |
| [URL]                                                                         |                |       |      |  |
| [Author]                                                                      | DNAWUJUN       |       |      |  |
| [Release Date]                                                                | March 06, 2013 |       |      |  |
| Release Info                                                                  |                |       |      |  |
| Patch Maxwell 16.x(x64) patch files: RMXPRTCOMENGINE.exe MAXWELLCOMENGINE.exe |                |       |      |  |
| MAXWELL2DCOMENGINE.exe                                                        |                |       |      |  |
| Make Backu                                                                    | Patch          | About | Exit |  |

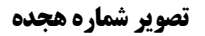

۶- حال روی گزینه Patch کلیک نموده تا برنامه اجرا گردد

۷- در انتها برنامه را اجرا می نمایم تا تصویر زیر ظاهر گردد

| 🔌 ANSYS Maxwell - Project1 —                                                     | ٥   | × |
|----------------------------------------------------------------------------------|-----|---|
| Eile Edit <u>V</u> iew <u>P</u> roject <u>T</u> ools <u>W</u> indow <u>H</u> elp |     |   |
| 🖸 😂 🔐 👗 😂 🗙 으 오 📲 🕸 🛠 🔽 💌 💌 💌 🔍 🔍                                                |     |   |
|                                                                                  |     |   |
| 🖗 🖩 🧟                                                                            |     |   |
| Project Manager • x                                                              |     |   |
| Project 1                                                                        |     | l |
| Properties • x                                                                   |     |   |
| Name Value Un                                                                    |     |   |
| Message Manager                                                                  |     |   |
| Ready                                                                            | NUM |   |
|                                                                                  |     |   |

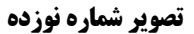

در صورت بروز مشکل و یا هرگونه راهنمای با آدرس Shekarriz@kashanu.ac.irمکاتبه و یا با تلفن ۵۵۹۱ ۲۵۸۵ ۰۳۱ تماس بگیرید

تهیه کننده: محسن شکرریز